# คู่มือการขอขึ้นทะเบียนตราสารหนี้ระยะยาว ทางอิเล็กทรอนิกส์

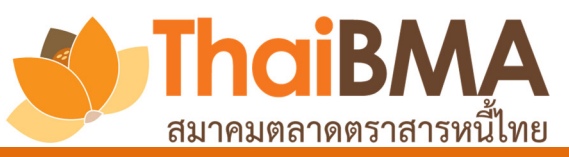

ฝ่ายส่งเสริมการออกและขึ้นทะเบียนตราสารหนี้ โทร 0-2257-0357 ต่อ 355 email: register@thaibma.or.th ตั้งแต่วันที่ 16 กรกฎาคม 2561 เป็นต้นไป สมาคมตลาดตราสารหนี้ไทยจะเปิดให้ขึ้นทะเบียน ตราสารหนี้ระยะยาวทางอิเล็กทรอนิกส์ โดยผู้ออกตราสารหนี้จะต้องทำหนังสือแสดงความตกลงในการนำ ตราสารหนี้ขึ้นทะเบียนกับสมาคมตลาดตราสารหนี้ไทย (แบบ REGIS-2) และหนังสือแสดงความตกลงใน การนำส่งข้อมูลและแต่งตั้งผู้ปฏิบัติการ (แบบ REGIS-1) พร้อมลงนามและส่งมายังสมาคมฯ ก่อนการขอ ขึ้นทะเบียนตราสารหนี้ระยะยาวทางอิเล็กทรอนิกส์ และสมาคมฯ จะส่ง Username และ Password ให้ ผู้ปฏิบัติงานที่ได้รับมอบหมายทาง email

เมื่อผู้ปฏิบัติงานได้รับ Username และ Password แล้ว และต้องการขอขึ้นทะเบียนตราสารหนี้ ระยะยาว ให้ทำการ upload หนังสือซี้ชวน และข้อมูลตราสารหนี้ (ที่พิมพ์จากระบบ IPOS) ผ่านทาง Website ตามช่องทางที่กำหนดซึ่งจะอธิบายขั้นตอนในคู่มือฉบับนี้

## ผู้ปฏิบัติงานที่ได้รับมอบหมาย

## การ Login ใช้ระบบ

- กรณีผู้ปฏิบัติงานเป็นผู้ออกตราสารหนี้ (Issuer) สามารถเข้าใช้ระบบได้ที่ <u>Issuer Gateway</u>
- กรณีผู้ปฏิบัติงานเป็นผู้จัดการการจัดจำหน่าย (Underwriter) สามารถเข้าใช้ระบบได้ที่ <u>Underwriter</u> <u>Gateway</u>

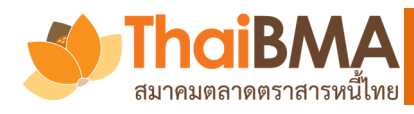

# การนำส่งข้อมูลตราสารหนี้และหนังสือชี้ชวน ผ่านทางอิเล็กทรอนิกส์

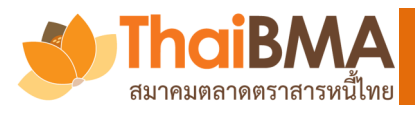

เข้าไปที่เว็ปไซต์ ThaiBMA <u>http://www.thaibma.or.th/</u> หัวข้อ " <u>BOND ISSUER ผู้ออกหลักทรัพย์</u> " หรือ " <u>UNDERWRITER ผู้จัดจำหน่าย</u> "

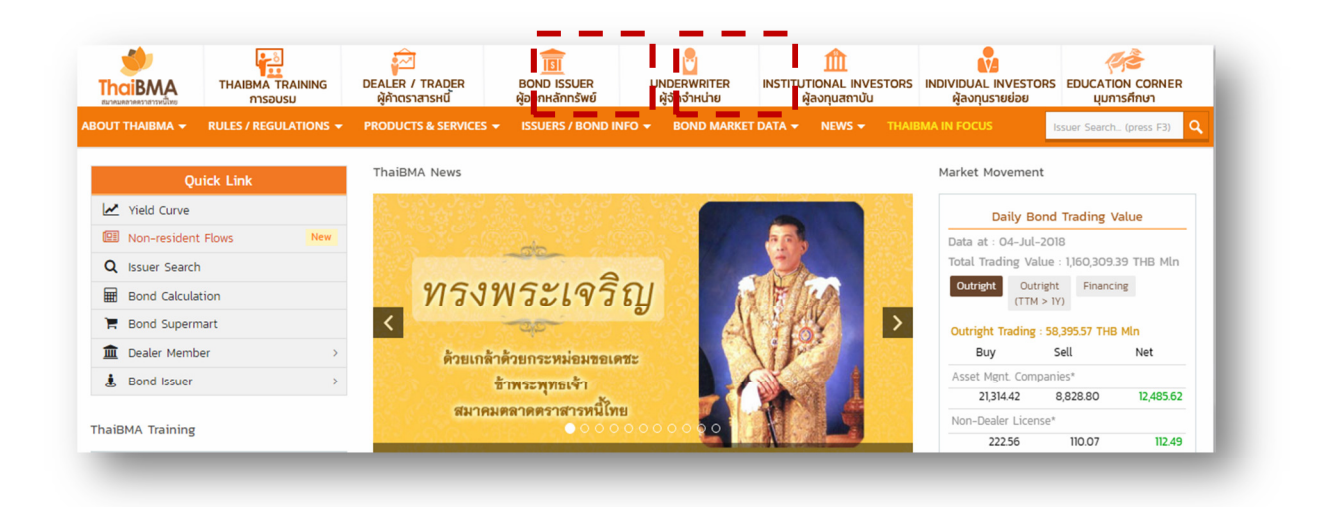

### <u>ตัวอย่างหน้าสำหรับ Bond Issuer Gateway</u>

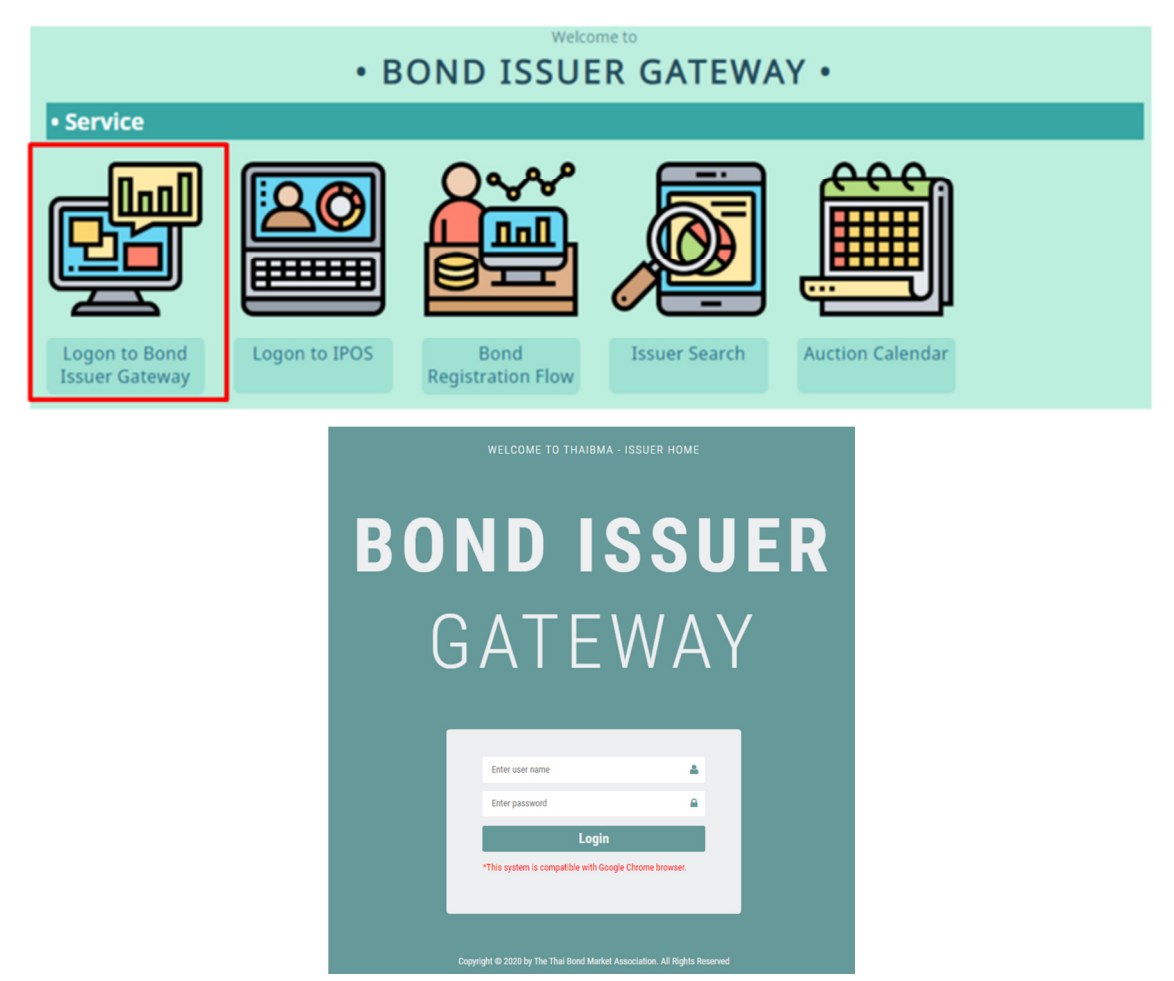

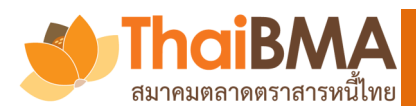

### <u>ตัวอย่างหน้าสำหรับ Underwriter Portal</u>

| WELCOME TO THAIBMA - UNDERWRITER HOME<br><b>UNDERWRITER</b><br>PORTAL |
|-----------------------------------------------------------------------|
| Enter user name                                                       |
| Login *This system is compatible with Google Chrome browser.          |
|                                                                       |

1. การ Upload ข้อมูลขอขึ้นทะเบียนตราสารหนี้ระยะยาว : คลิกเลือกเมนู "Upload Prospectus" ระบบ จะแสดงหน้าจอให้ ค้นหาหรือสร้างรายการใหม่

| Image: Company Background     Image: Company Background     I | Image: Company Background     Image: Company Background     I                                                                                                    |
|----------------------------------------------------------------------------------------------------|----------------------------------------------------------------------------------------------------|
| Tield curve     Submit Data                                                                                                    | E Yield curve     ✓ Submit Data                                                                                                    |
|                                                                                                    |                                                                                                    |
| International Corporate Bond Yield Curve         International Credit Spread Curve by Industry         International Statements         Upload Prospectus                                                                                                    | Let I all I all I |

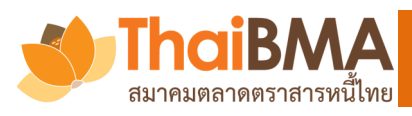

# การน้ำส่งข้อมูลเพื่อขอขึ้นทะเบียนตราสารหนี้ระยะยาว

## 2. กด " Add New " ระบบจะแสดงหน้าจอเพื่อให้สร้างรายการ

### **Upload Prospectus**

| Symbol Contain with :<br>Search + Add New | Input Symbol      |            |                 |
|-------------------------------------------|-------------------|------------|-----------------|
| Symbol                                    | Created Date      | Created By | Status          |
| TEST234B                                  | 05-Jul-2018 18:46 | GW1IVL1\$  | Upload Complete |
| TEST234A                                  | 05-Jul-2018 18:46 | GW1IVL1\$  | Upload Complete |

3. เลือกประเภทของข้อมูล (1 – 3) แล้วกด " Load Prospectus Content "

| Ipload Prospectus               |                             |                         |
|---------------------------------|-----------------------------|-------------------------|
| Filiing Type                    | 1 Select Filing Type 🔻      |                         |
| ประเภทการเสนอขาย                | 2 Select ประเภทการเสนอขาย 🔻 | 4                       |
| ประเภทของตราสาร                 | 3 Select ประเภทตราสาร       | Load Prospectus Content |
| Symbol (คั้นด้วยเครื่องหมาย , ) | Symbol1,Symbol2,Symbol3     |                         |
| Save Draft Submit To ThaiBMA    | * Cancel                    |                         |

### <u>กรณี อัพโหลด filing Base</u>

| กรอกข้อมุ | ุล (5 – 7) |                                        |                       |   |
|-----------|------------|----------------------------------------|-----------------------|---|
|           | Base       |                                        |                       |   |
|           |            | ชื่อโครงการ : <mark>5</mark>           | ชื่อโครงการ           |   |
|           |            | วันที่เริ่มต้นโครงการ : <mark>6</mark> | วันที่เริ่มต้นโครงการ |   |
|           |            | วันที่สิ้นสุดโครงการ : 7               | วันที่สิ้นสุดโครงการ  | 1 |
|           |            |                                        |                       |   |

6 – 7 คือ ระยะเวลาเสนอขายตราสารหนี้ภายใต้โครงการนี้

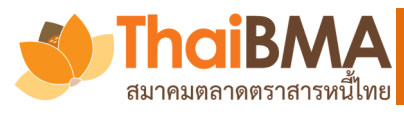

# การนำส่งข้อมูลเพื่อขอขึ้นทะเบียนตราสารหนี้ระยะยาว

### 4. ระบบจะแสดงหน้าจอให้อัพโหลดข้อมูล โปรดดำเนินการดังนี้

| Registration Flow      | Upload Prospectus                               |                                     |    |             |             |
|------------------------|-------------------------------------------------|-------------------------------------|----|-------------|-------------|
| Issuer Portal 🛛 🔻      |                                                 |                                     |    |             |             |
| Company Background     | ประเภทของตราสาร                                 | ตราสารหนี้ภาคเอกชน (Corporate Bond) |    | Load Prospe | ectus Conte |
| Outstanding Debenture  | Symbol (คั่นด้วยเครื่องหมาย , )                 | Symbol1,Symbol2,Symbol3             | 8  |             |             |
| Primary Market         | Торіс                                           | Upload                              |    |             |             |
| Bond News              | แบบฟอร์มแจ้งข้อมูลรายละเอียดตราสารหนึ่          | เลือกไฟล์ IPOS featetail.pdf        | 9  | -           | ^           |
| ayment Schedule        | เอกสารประกอบการขึ้นทะเบียน                      |                                     |    |             |             |
| lark to Market         | หน้าปก                                          | เลือกไฟล์ 130300_2607.pdf           | 10 |             |             |
| orporate Credit Spread | ส่วนที่ 1 สรุปข้อมูลสำคัญของตราสาร (fact sheet) | เลือกไฟล์ 150300_2607.pdf           |    | -           |             |
| alculation             | ส่วนที่ 2 ข้อมูลสรุป (executive summary)        | เลือกไฟล์ 150501_2607.pdf           |    |             |             |
| nancial Statements     | ส่วนที่ 3 ผู้ออกตราสารหนี้                      | เลือกไฟล์ IPOS featetail.pdf        |    | 1           |             |
| pload Prospectus       | 3.1 การประกอบธุรกิจ                             |                                     |    |             |             |

ระบุสัญลักษณ์ตราสารหนี้ (8) ท่านสามารถระบุได้มากกว่า 1 รุ่นในคราวเดียวกัน โดยใช้ "," คั่นระหว่างรุ่น

### (ไม่ต้องเว้นช่องว่าง เคาะวรรค หรือสัญลักษณ์อื่นใดในฟิลด์นี้)

 อัพโหลดแบบฟอร์มแจ้งข้อมูลรายละเอียดตราสารหนี้ที่ได้จากระบบ IPOS ในหัวข้อแรกที่ " แบบฟอร์มแจ้งข้อมูลรายละเอียดตราสารหนี้ " (9)

กรณีเป็นการส่งข้อมูลมากกว่า 1 รุ่น โปรดรวมไฟล์ (merge file) แบบฟอร์มแจ้งข้อมูล รายละเอียดตราสารหนี้ที่พิมพ์จาก IPOS ทุกรุ่นก่อนทำการอัพโหลด

- อัพโหลดไฟล์หนังสือชี้ชวนให้ตรงตามหัวข้อที่ระบุ (10)
- กรณีต้องการแก้ข้อมูลในระหว่างที่ทำการอัพโหลดนี้ ท่านสามารถกดเลือกไฟล์ใหม่ได้
- 5. ในส่วนท้ายของหน้าจอ

กดปุ่ม Save Draft กรณี <u>ยังไม่ประสงค์</u>จะส่งข้อมูลให้ ThaiBMA กดปุ่ม Submit To ThaiBMA กรณี <u>ประสงค์</u>จะส่งข้อมูลให้ ThaiBMA

R Save Draft Submit To ThaiBMA Cancel

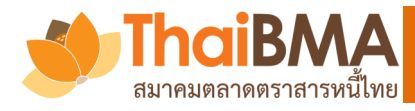

# การนำส่งข้อมูลเพื่อขอขึ้นทะเบียนตราสารหนี้ระยะยาว

### 6. ระบบจะแสดงหน้าจอผลการอัพโหลด โดยแจ้งสถานะเป็น "Upload Complete"

| Upload Prospectus                         |                   |            |                 |
|-------------------------------------------|-------------------|------------|-----------------|
| Symbol Contain with :<br>Search + Add New | Input Symbol      |            |                 |
| Symbol                                    | Created Date      | Created By | Status          |
| TEST234B                                  | 05-Jul-2018 18:46 | GW1IVL1\$  | Upload Complete |
| TEST234A                                  | 05-Jul-2018 18:46 | GW1IVL1\$  | Upload Complete |
| TEST123B                                  | 05-Jul-2018 18:42 | GW1IVL1\$  | Upload Complete |

#### 7. ตรวจสอบผลการนำส่ง

ผู้ออกตราสารหนี้/ผู้จัดการการจำหน่าย สามารถตรวจสอบผลได้ที่คอลัมน์ Status โดยเมื่อข้อมูล สมบูรณ์และเจ้าหน้าที่ของสมาคมฯได้กดรับแล้ว ระบบจะแสดงสถานะเป็น "ThaiBMA Received "

#### **Upload Prospectus**

| Symbol Contain with :<br>Search + Add New | Input Symbol      |            |                  |
|-------------------------------------------|-------------------|------------|------------------|
| Symbol                                    | Created Date      | Created By | Status           |
| TEST234B                                  | 05-Jul-2018 18:46 | GW1IVL1\$  | ThaiBMA Received |
| TEST234A                                  | 05-Jul-2018 18:46 | GW1IVL1\$  | ThaiBMA Received |
| TEST123B                                  | 05-Jul-2018 18:42 | GW1IVL1\$  | ThaiBMA Received |
| TEST123A                                  | 05-Jul-2018 18:42 | GW1IVL1\$  | ThaiBMA Received |

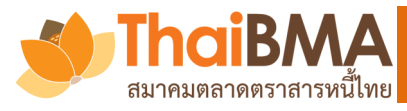

### <u>กรณี ต้องการยกเลิก Filing Base</u>

1. ในรายการ type "BASE" ให้เลือกปุ่มเพื่อ request inactive Base (11)

#### Upload Prospectus

| Symbol Contain with :<br>Status :<br>Search + Add New | Input Symbol<br>Select Status | •           |      |                   |            | ஹ்              | อการใช้งาน (*)           |   |
|-------------------------------------------------------|-------------------------------|-------------|------|-------------------|------------|-----------------|--------------------------|---|
| Symbol/ชื่อโครงการ                                    | Effective Date                | Ending Date | Туре | Created Date      | Created By | Approve Status  | Request<br>Inactive Base |   |
|                                                       |                               |             | BASE | 31-Mar-2020 09:28 |            | ThaiBMA Receive | <sup>11</sup> 💿          | ^ |

2. กรอกข้อมูลให้ครบถ้วน (12) และเลือก Request Inactive Base (ข้อ 13)

| เุ้นกู้ของบริษัท<br>ıาท(BASE)                                 |                                                            | ภายใต้โครงกา                                                                      | รออกหุ้นกู้ (Mediu | m-Term Note Prog | ram) |  |
|---------------------------------------------------------------|------------------------------------------------------------|-----------------------------------------------------------------------------------|--------------------|------------------|------|--|
| Base                                                          |                                                            |                                                                                   |                    |                  |      |  |
| น้อ                                                           | อโครงการ :                                                 | หุ้นกู้ของบริษัท                                                                  | ภายใต้โครงการออ    |                  |      |  |
| วันที่เริ่มต้                                                 | นโครงการ :                                                 | 04/09/2018                                                                        | <b></b>            |                  |      |  |
|                                                               |                                                            | 24/20/2020                                                                        | =                  |                  |      |  |
| วันที่สนสุด                                                   | ดโครงการ :                                                 | 31/08/2020                                                                        |                    |                  |      |  |
| วบทสนสุด<br>แก้ไขใหม่ (** ใส่ข้อมูลวันที่<br>12 วันที่สิ้นสุด | ดเครงการ :<br>ที่สิ้นสุดโครงกา<br>ดโครงการ :               | รา/08/2020<br><b>ารเมื่อต้องการเปลี่ยนแปลง)</b><br>วันท์สิ้นสุดโครงการ            | -                  |                  |      |  |
| วบทสนสุด<br>แก้ไขใหม่ (** ใส่ข้อมูลวันที่<br>12 วันที่สิ้นสุด | ดเดรงการ :<br>ที่สิ้นสุดโครงกา<br>ดโครงการ :<br>หมายเหตุ : | รา708/2020<br><b>ารเมื่อต้องการเปลี่ยนแปลง)</b><br>วันที่สิ้นสุดโครงการ<br>Remark | =                  |                  |      |  |

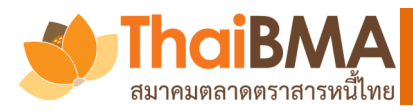

# ช่องทางการติดต่อสอบถาม

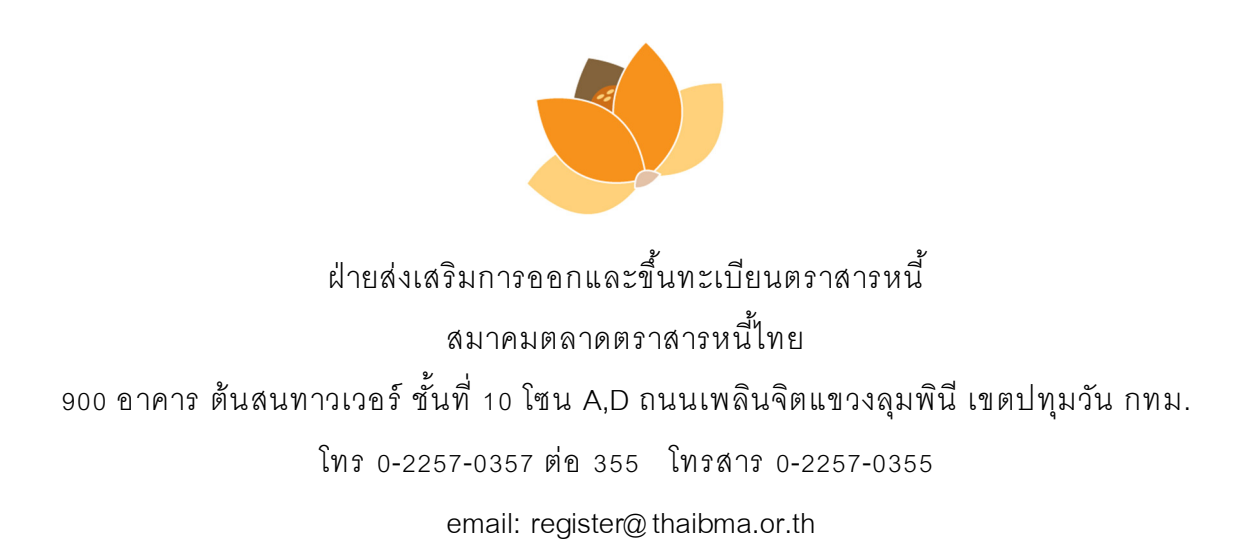

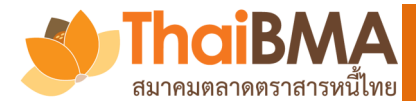